## **User Guide**

## "Non-Compliant Employer and Officer Records"

### Step 1: Searching Records

The NCEOR contains records of both criminal convictions and civil awards/judgments. You can search the NCEOR based on the categories of records you want.

- Select the desired category of records by clicking one of the four options from "All records" or "Repeated offender records".
- ➡ Then click "Search". (See below)

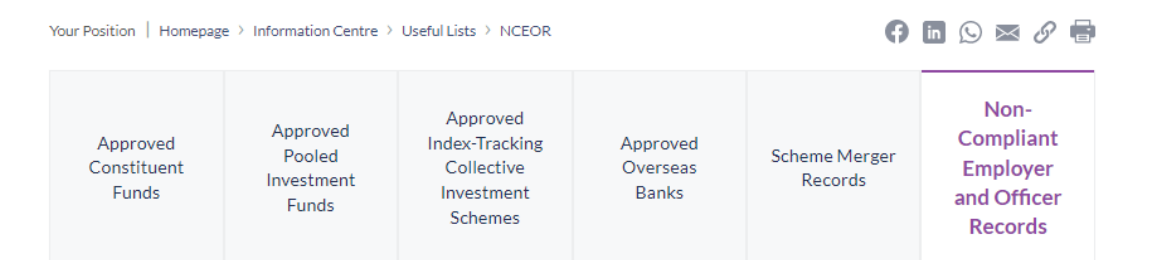

# Search for Non-Compliant Employer and Officer Records

Please click here for the user guide for this search

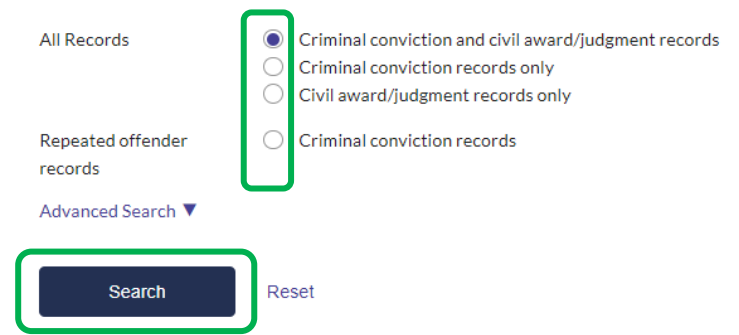

### Advanced Search

➤ You can also use the "Advanced Search" function to filter the results by the following five filtering criteria:

| 1. | Date Range                   | Set a specific date range within which enforcement    |
|----|------------------------------|-------------------------------------------------------|
|    |                              | records are found using the pull-down menu.           |
| 2. | Company/Name                 | Specify the name of the employer or officer. This is  |
|    | (Keywords)                   | a free text field.                                    |
| 3. | <b>Business Registration</b> | Enter the Business Registration number of the         |
|    | (BR no.)                     | employer. This should be an 8-digit number.           |
| 4. | Other ID                     | Enter other ID number of the employer. This is a      |
|    |                              | free text field.                                      |
| 5. | Enforcement Action           | Specify the enforcement action or action details      |
|    | and Action Details           | taken against the employer or officer. This is a free |
|    | (Keywords)                   | text field.                                           |

► Click "Advanced Search". The above five filtering criteria will appear.

➡ Input values in any or all of the fields. If you have inputted values in more than one filtering criteria, the result list will only display records matching <u>all</u> of the values inputted.

➡ Then click "Search".

► Note: You can click "**Reset**" to reset all the values you have inputted into the

filtering criteria. (See below)

| Date Range:                                             | From Mo | nth 🗸                          | Year 🗸                         | To Month 🗸                   | Year 🗸 | ····: |
|---------------------------------------------------------|---------|--------------------------------|--------------------------------|------------------------------|--------|-------|
| Company/Name<br>(Keywords):                             |         |                                |                                |                              |        |       |
| Business Registration<br>(BR no.):                      |         |                                |                                |                              |        |       |
| Other ID:                                               |         |                                |                                |                              |        |       |
| Enforcement Action and<br>Action Details<br>(Keywords): |         |                                |                                |                              |        |       |
| Quick Search 🔺                                          |         |                                |                                |                              |        |       |
| Search                                                  | Reset   | Input v<br>filtering<br>"Searc | alues in a<br>g criteria<br>h" | any of the five<br>and click | ┢      |       |

## Step 2a: Viewing All Records

► The result list of the NCEOR contains three columns of information:

| 1. | Date               | Date on which the relevant employer or officer was  |
|----|--------------------|-----------------------------------------------------|
|    |                    | convicted or the civil award/judgment was awarded   |
| 2. | Company / Name     | Name of the employer or officer                     |
| 3. | Enforcement Action | Details of the enforcement action taken against the |
|    |                    | employer or officer                                 |

➡ The total number of records is shown on the top of the result list.

➡ Under "Enforcement Action", click on the " ▼ " icon to display detailed information of the enforcement actions taken against the employer or officer for a particular record.

➡ To show details of enforcement actions for all records in the result list, click on

"Expand All". (See below)

#### Non-Compliant Employer and Officer Records

"3438" record(s) found.

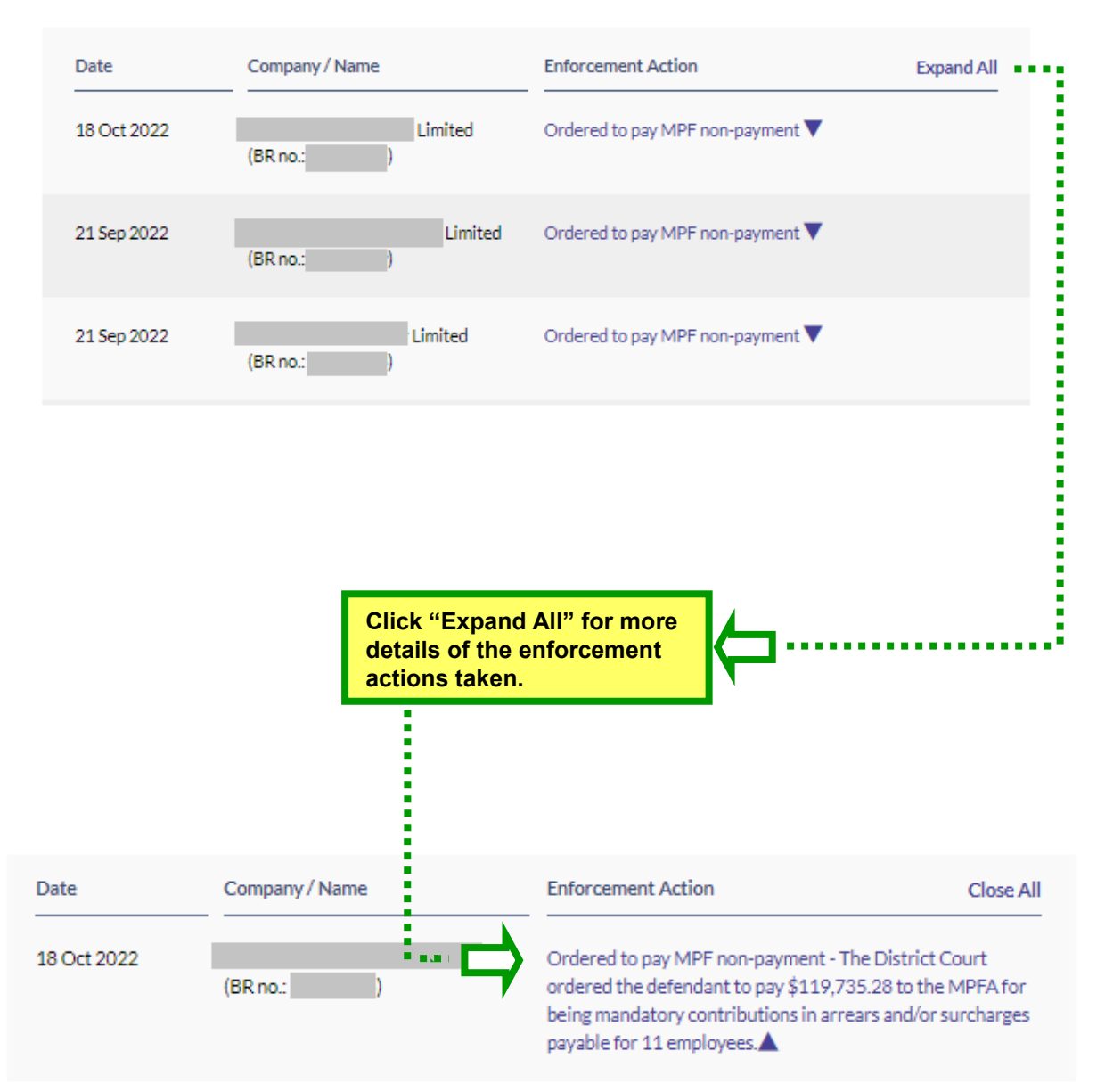

## Step 2b. Viewing Criminal Conviction Records of Repeated Offenders

➡ The NCEOR can also display a list of employers or officers with more than one criminal conviction record.

Click "Criminal conviction records" in the category of "Repeated offender records".

➡ Then click "Search".

► The result list will then appear with three columns of information:

| 1. | Company / Name     | Name of the employer or officer with more than one  |
|----|--------------------|-----------------------------------------------------|
|    |                    | criminal conviction record                          |
| 2. | No. of Convictions | Number of times the employer or officer has been    |
|    |                    | convicted                                           |
| 3. | Enforcement Action | Details of the enforcement action taken against the |
|    |                    | employer or officer                                 |

➡ Under "Enforcement Action", click on the " ricon to display details of the

enforcement actions taken against the particular employer or officer. (See below)

# Search for Non-Compliant Employer and Officer Records

Please click here for the user guide for this search

| All Records                  | Criminal conviction and civil award/judgment records Criminal conviction records only Civil award/judgment records only |
|------------------------------|----------------------------------------------------------------------------------------------------|
| Repeated offender<br>records | Criminal conviction records                                                                                             |
| Advanced Search ▼            |                                                                                                    |
| Search                       | Reset                                                                                                    |

#### Non-Compliant Employer and Officer Records

"36" record(s) found.

|                                                                                                    | No. of Convictions                                                                                                    | Enforcement Action |  |
|----------------------------------------------------------------------------------------------------|----------------------------------------------------------------------------------------------------|--------------------|--|
| (BR no.: )                                                                                                    | 4                                                                                                    | ୍                  |  |
| (Other ID:                                                                                                    | 3                                                                                                    | e,                 |  |
| (BR no.: )                                                                                                    | 3                                                                                                    | Q                  |  |
| (BR no.: Limited Of the e                                                                                                    | n 🔍 to see details<br>enforcement actions.                                                                                                    |                    |  |
| Enforcement Action Limited Of the e                                                                                                    | n <sup>Q</sup> to see details<br>enforcement actions.                                                                                                    | <b> </b>           |  |
| Fined for breaching section 43B(3A) of MPFS Ordinance - defendant pleaded guilty to 3 counts of failing to comply<br>with 2 court orders made by the Court on 1 March 2019 to pay MPF contributions in arrears and surcharges in the<br>amount of \$28,350 and \$35,700, and 1 court order made by the Court on 28 May 2019 to pay MPF contributions in<br>arrears and surcharges in the amount of \$69,615 for its employees to the Authority. The defendant was fined a<br>total of \$14,500.                                                                                                    |                                                                                                    |                    |  |
| with 2 court orders made by the Court on 1 March 2019 to pay MPF contribut<br>amount of \$28,350 and \$35,700, and 1 court order made by the Court on 28 M<br>arrears and surcharges in the amount of \$69,615 for its employees to the Aut<br>total of \$14,500.                                                                                                    | May 2019 to pay MPF contributions in<br>hority. The defendant was fined a                                                                                                    |                    |  |
| with 2 court orders made by the Court on 1 March 2019 to pay MPF contribut<br>amount of \$28,350 and \$35,700, and 1 court order made by the Court on 28 M<br>arrears and surcharges in the amount of \$69,615 for its employees to the Aut<br>total of \$14,500.<br>01 Jun 2017                                                                                                    | May 2019 to pay MPF contributions in<br>hority. The defendant was fined a                                                                                                    |                    |  |
| with 2 court orders made by the Court on 1 March 2019 to pay MPF contribut<br>amount of \$28,350 and \$35,700, and 1 court order made by the Court on 28 h<br>arrears and surcharges in the amount of \$69,615 for its employees to the Aut<br>total of \$14,500.         O1 Jun 2017         Fined for breaching sections 7(1), 7AA(7) and 7A(8) of MPFS Ordinance - defe<br>failing to enroll an employee in an MPF scheme & failing to make MPF contrib<br>who was not a member of a registered scheme within the prescribed time for<br>2016 & failing to make MPF contributions to the approved trustee for the em<br>the contribution periods from April to June 2016 as required by the Ordinanc<br>\$20,000. The Magistrate also ordered the defendant to pay \$9,502.5 to the M<br>contributions in arrears and surcharges payable for the employee within 30 d | All and an end and an end and that ges in the<br>Way 2019 to pay MPF contributions in<br>chority. The defendant was fined a<br>endant was convicted of 5 counts of<br>utions to the MPFA for the employee<br>the contribution period of March<br>ployee within the prescribed time for<br>i.e. The defendant was fined a total of<br>IPFA for being mandatory<br>ays, i.e. on or before 3 July 2017. |                    |  |

## Mandatory Provident Fund Schemes Authority November 2022